القضاء على الفير وسات المخفية

## اعداد أمين دبابسية

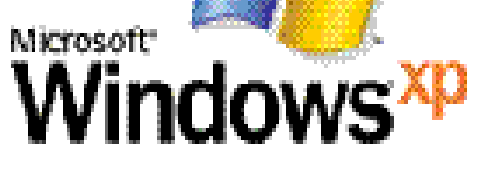

الحماية بواسطة النظام

## الحماية من الفيروسات

aminedebabsia@gmail.com

# www.rabad.ahlamontada.com

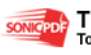

إن الحمد لله نحمد ونستعينه ونستغفره ونتوب إليه و اشهد أن لا اله إلا الله و ان محمد رسول الله.

ربي تروي ولي الله تعالى في إعداد هذا الكتاب البسيط ألذي يشرح كيفية حذف بعض الفيروسات مثل autrune الذي يشرح كيفية حذف بعض الفيروسات التي تقوم بإخفاء ....xqf.Com... إلى آخره من الفيروسات التي تقوم بإخفاء نفسها داخل الفلاش ديسك أو الهارد ديسك وفي الحقيقة هذه الفكرة أخذتها عن كتاب الحماية بواسطة النظام من إعداد الأخ الكريم : عثماني علاء الدين / الجزائر الكريم : عثماني علاء الدين / الجزائر بإضافة بعض الأفكار الأخرى التي لم تورد في كتابه.

أرجوا أن بنال هذا الكتاب رضى الله أو لا ثم

رضاك عزيزي القارئ

internal for the first of the

化工作分类电量

¥ ± 8

工作关出大手

084264

aninedebalsfa@gmail.com للحماية أكثر نتشرف بزيارتك على الرابط التالي :

www.rabad.ahlamontada.com

This PDF was created using the Sonic PDF Creator.

او لا وقبل كل شيىء يجب ان نقوم بعملية مهم و هي منع الفيروس من تشغيل نفسه عندما ندخل فلاش ديسك او أي شيىء الى الكمبيوتر و هي كما يلى :

نقوم من قائمة start او demarrer نقوم كما مبين في

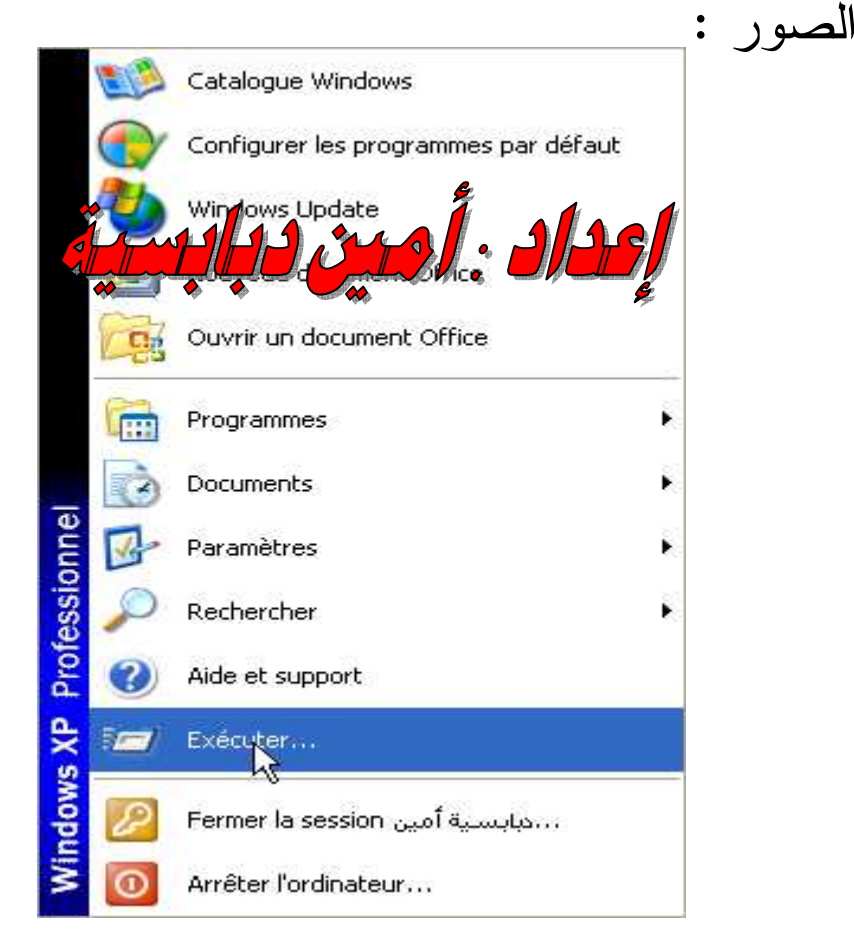

#### ثم نكتب الامر gpedit.msc ثم نضغط Ok

| Exécuter   |           | 2 🛛                                                    |
|------------|-----------|--------------------------------------------------------|
| *          |           |                                                        |
|            |           | e, dos la stratient ou d'une<br>ves l'ou ma pour vous. |
| Ou nurir a |           | ~                                                      |
|            | -ore-mise | <u> </u>                                               |
|            |           |                                                        |
|            |           | Annuler Parcourir                                      |
| 2          | .0        |                                                        |

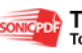

#### راح تتطلع لي هذه الشاشة

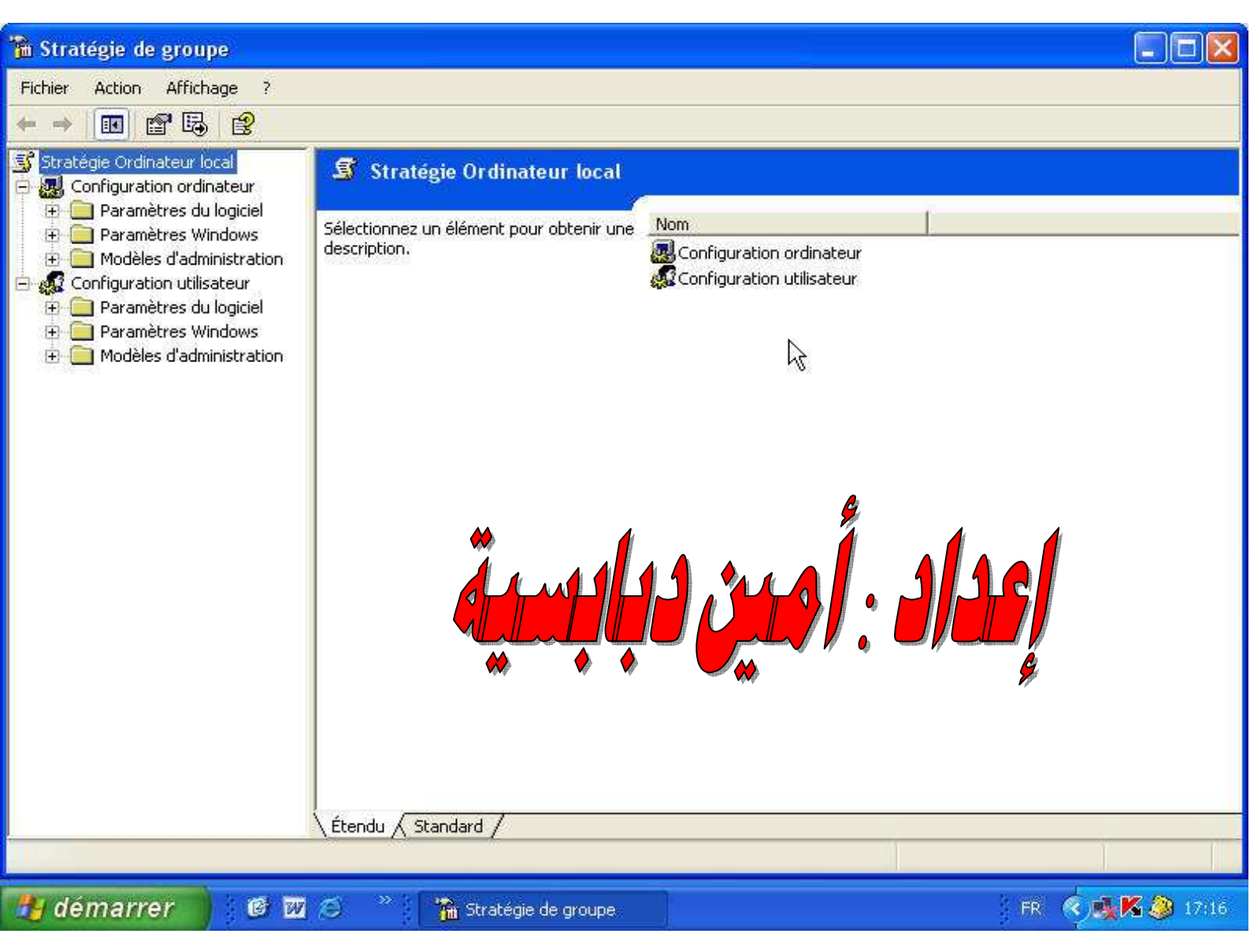

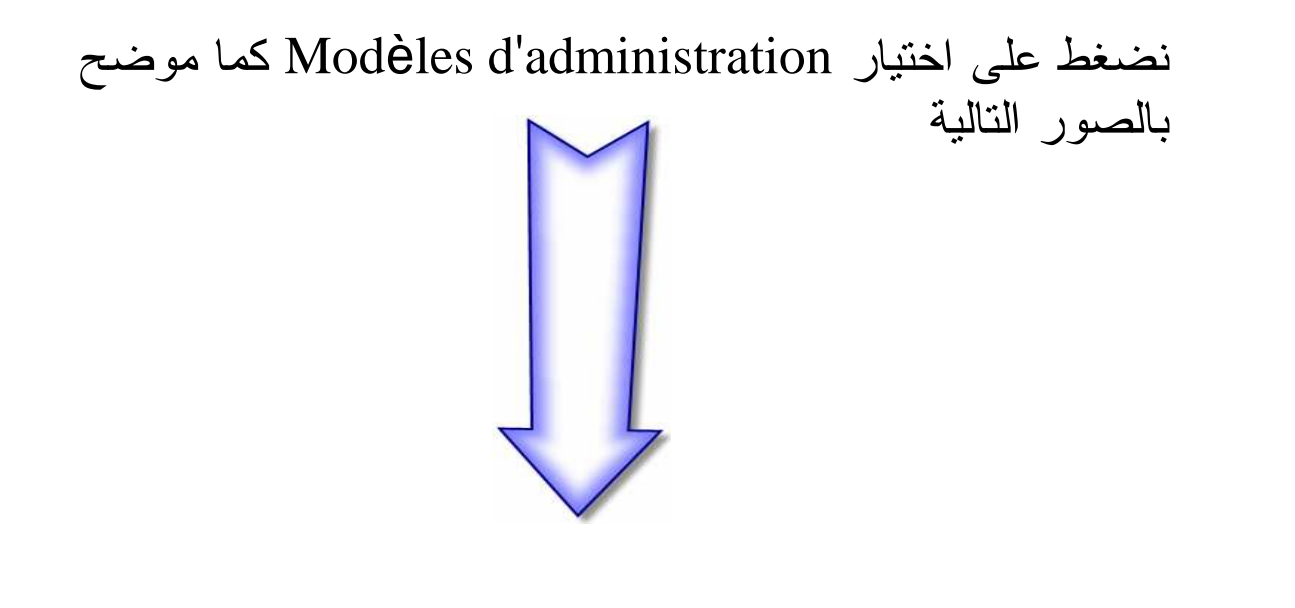

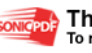

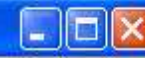

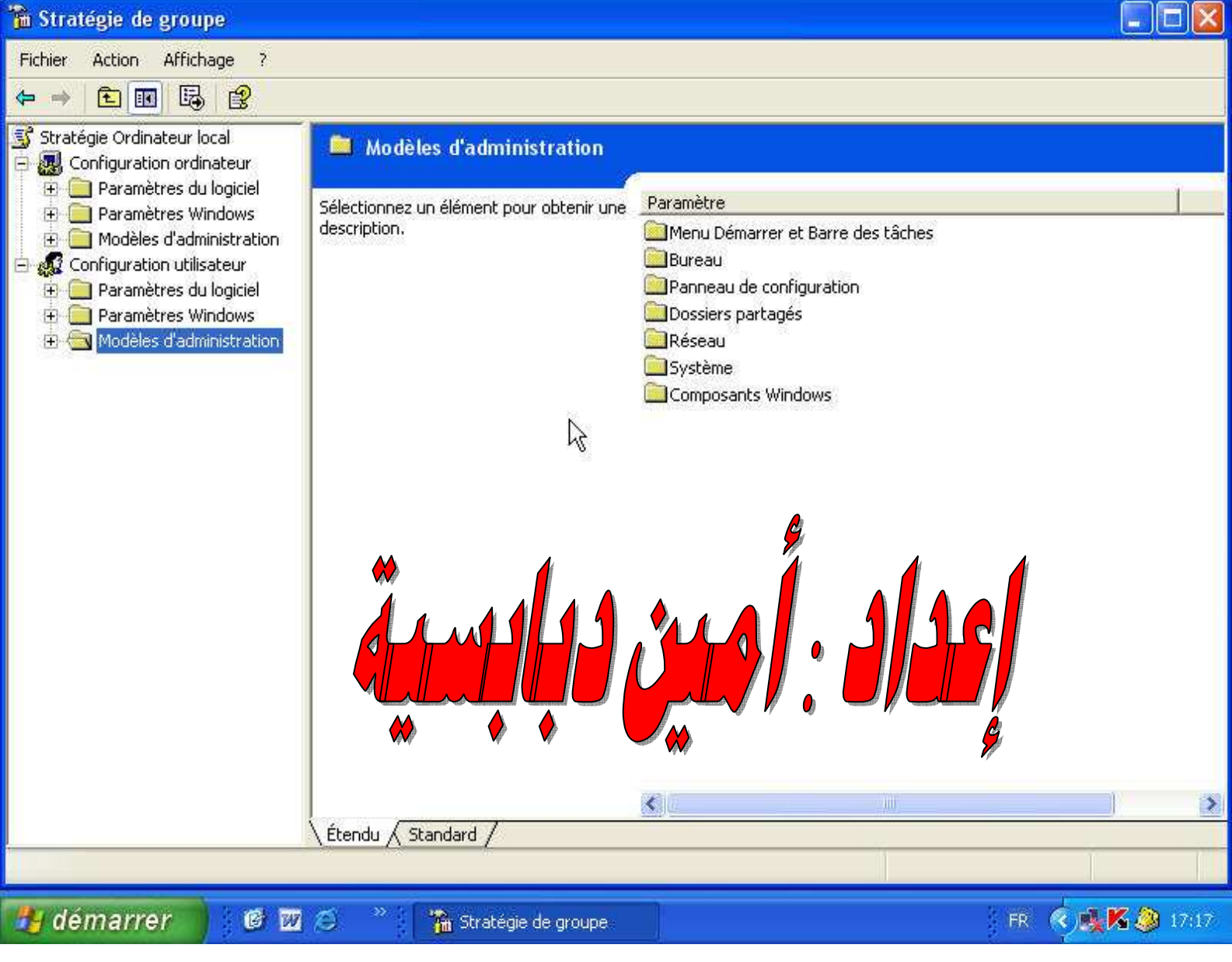

#### ثم نختار Système كما موضح بالصور التالية

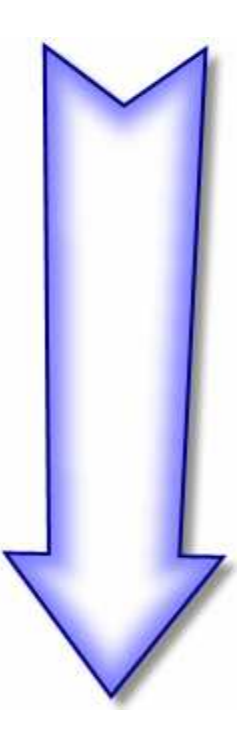

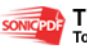

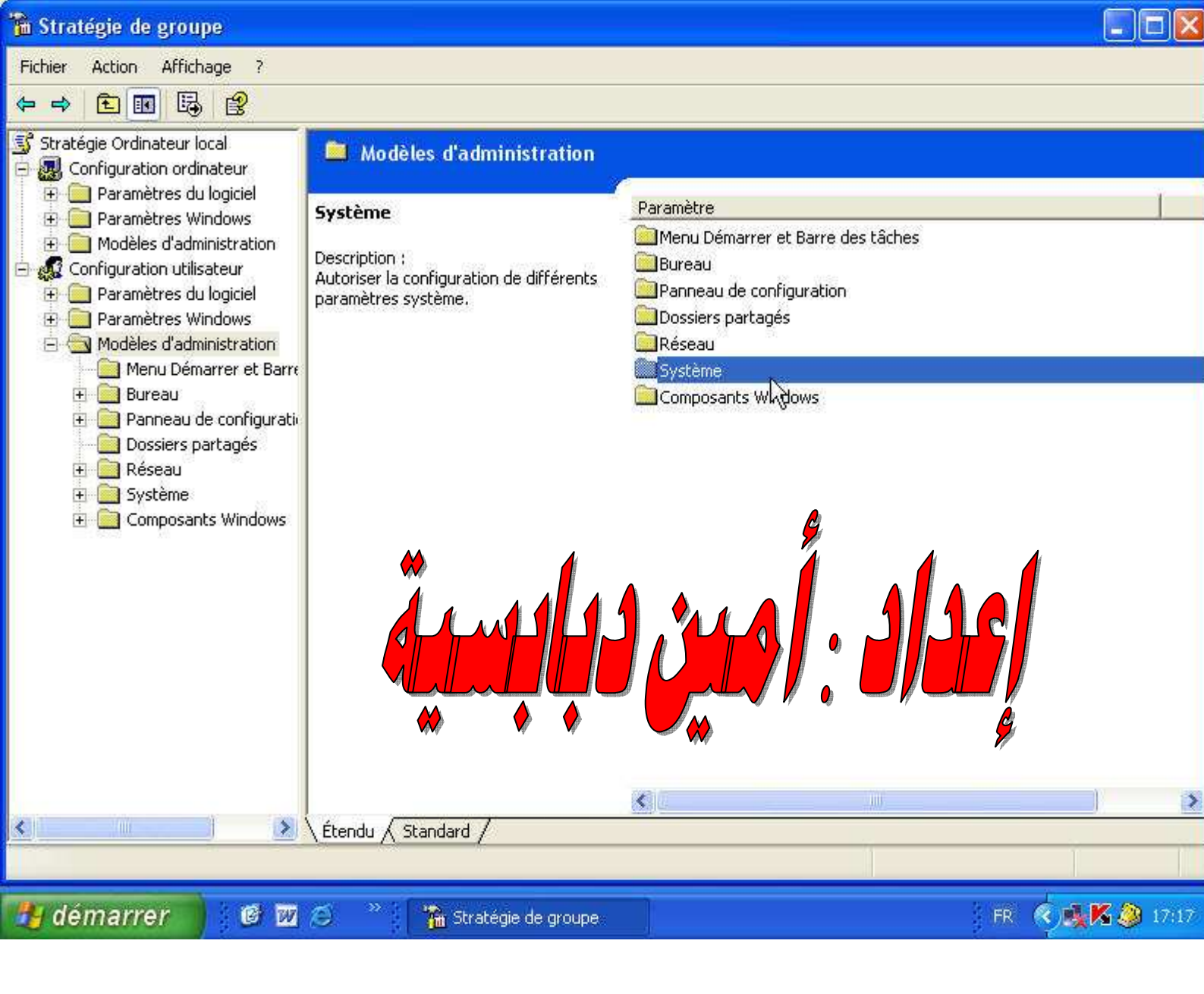

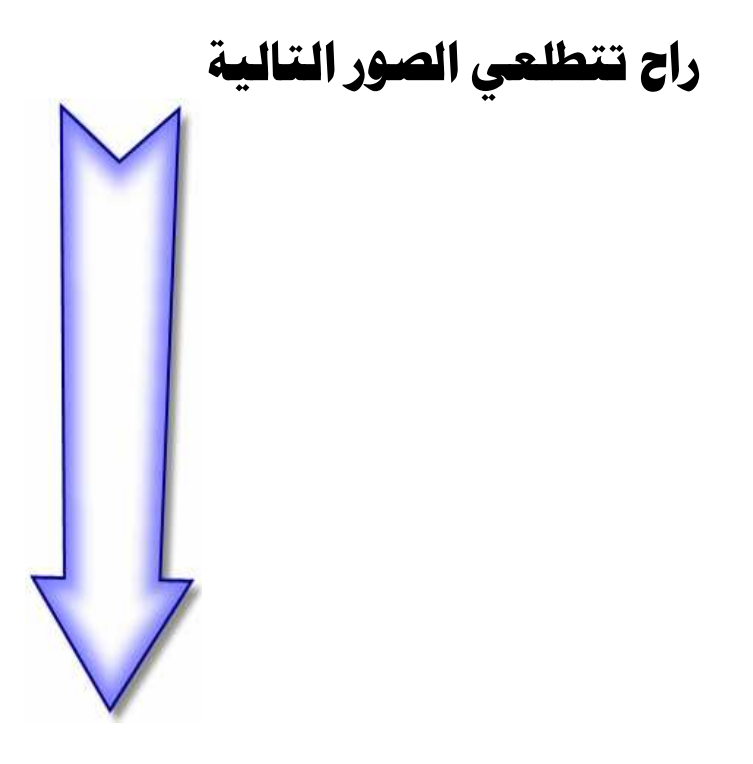

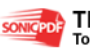

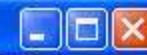

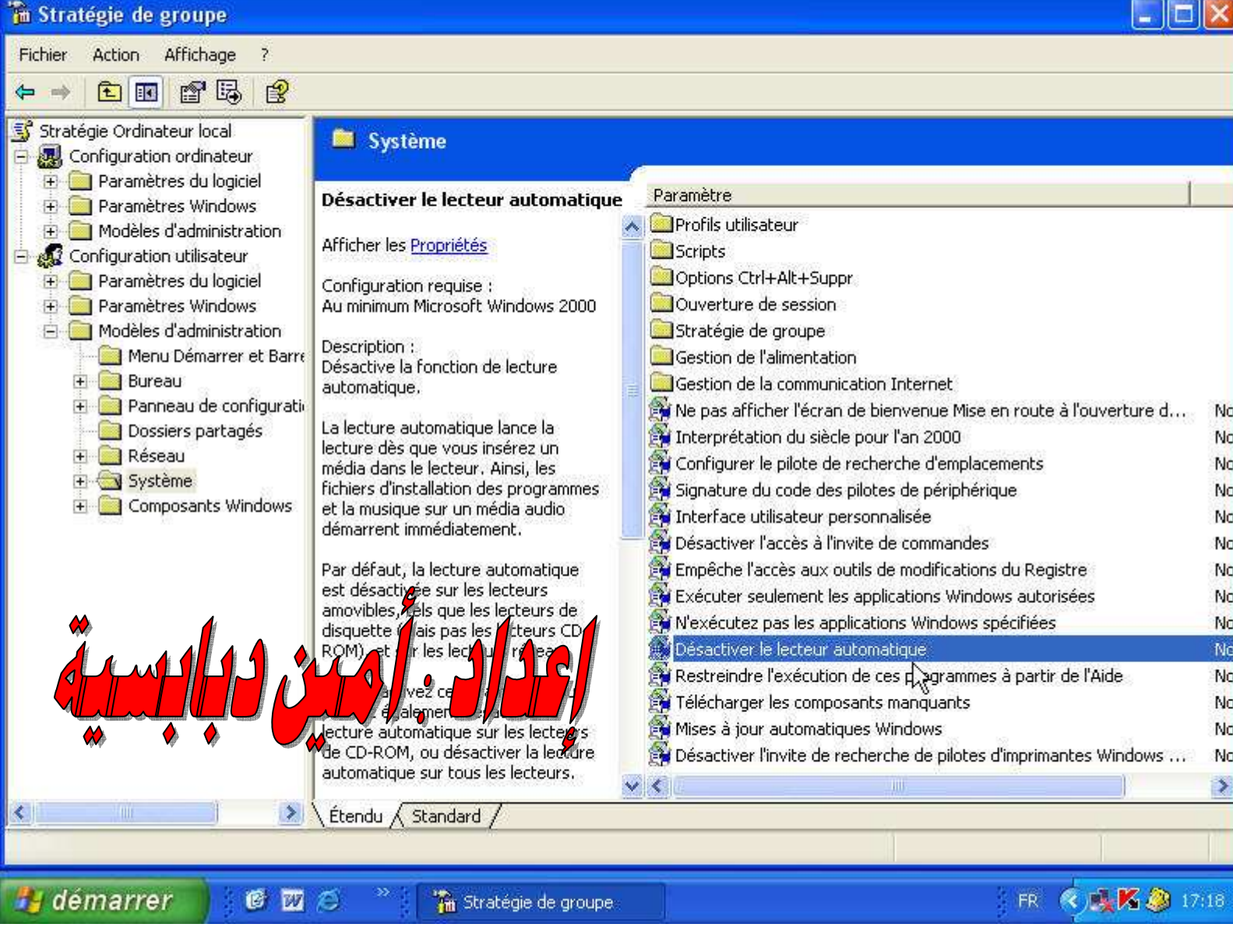

ومن هذه القائمة نختر Désactiver le lecteur automatique سوف تظهر لی مربع حوار ونتبع کما موضح بالصورة

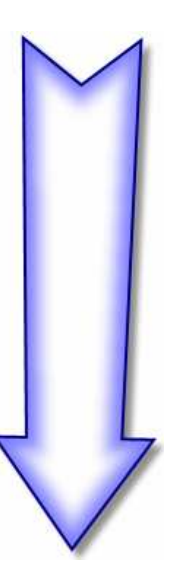

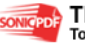

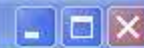

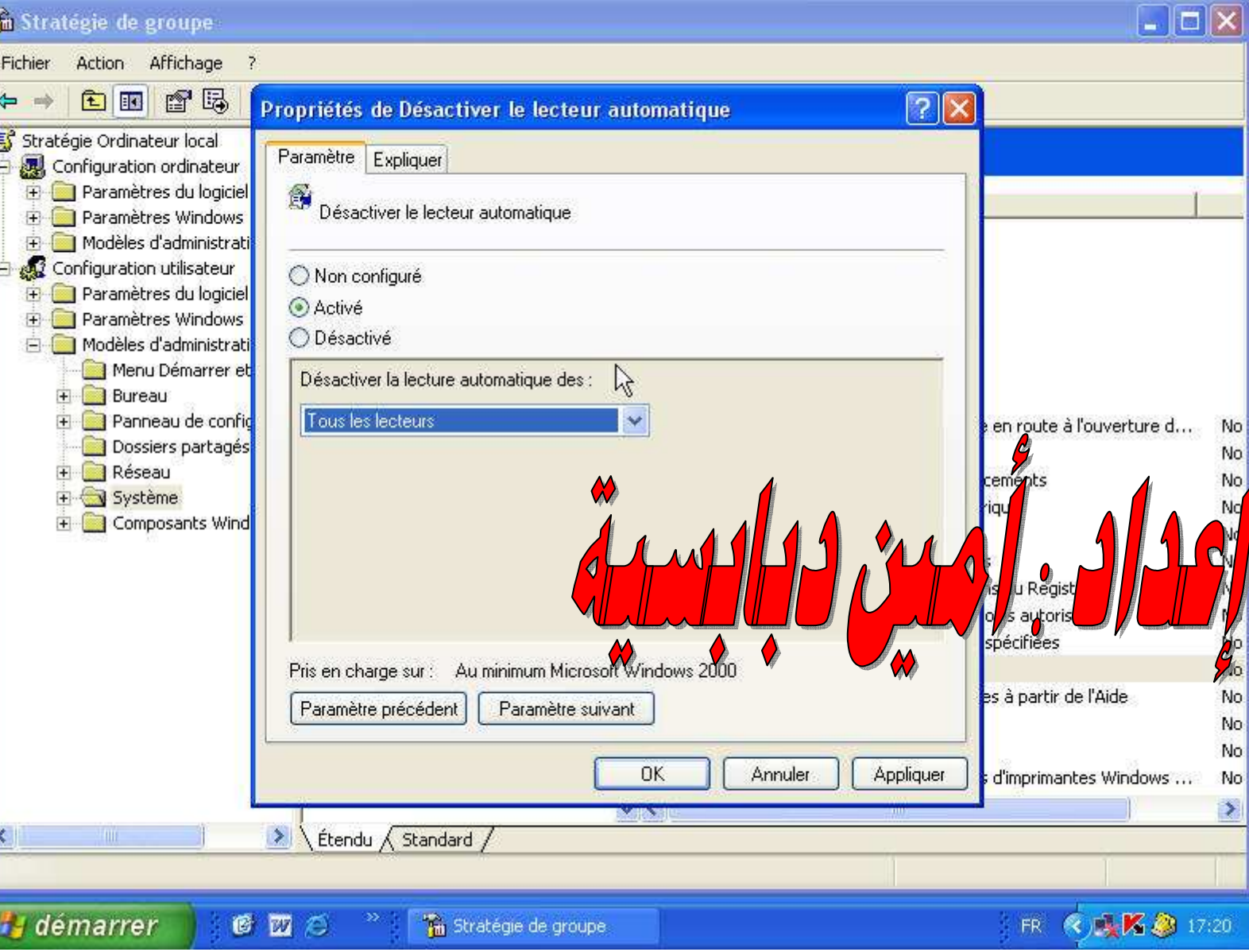

ثم نضفط OK وننغلق النافذة الان لقد تمت عملية منع الفيروس من تشغيل نفسه عندما ندخل اجهزة الى الكمبيوتر مثل فلاش ديسك أو الهواتف النقالة..... إلى آخره ثانیا : وهي عملية معرفة أن الفيروس مخفي وذلك عن طريق الدوس كما موضح بالصورة التا لية

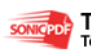

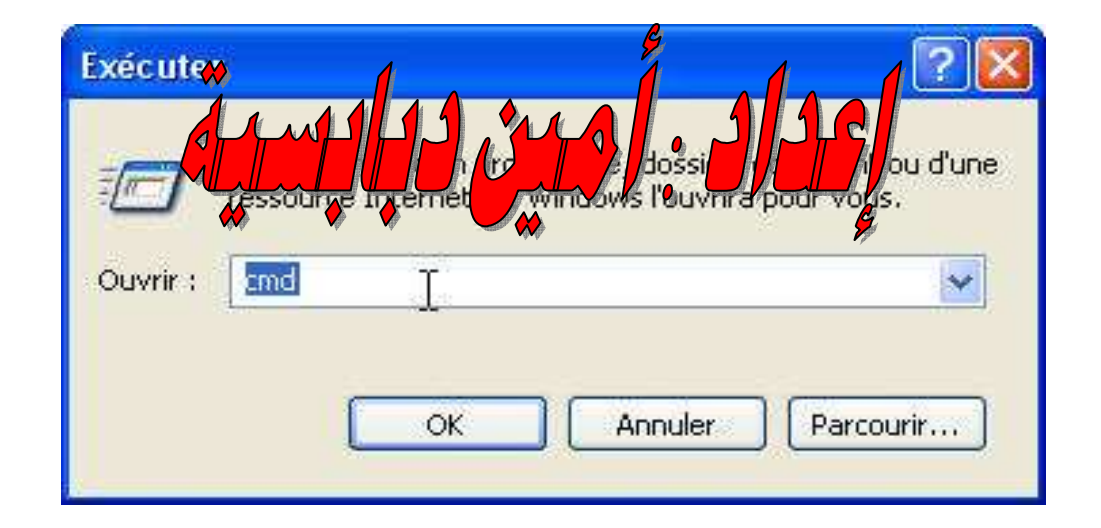

#### راح تتطلع لي شاشة الدوس الآن نكتب اسم الهارد ديسك المراد معرفة انه يحتوي على فيروس مخفي

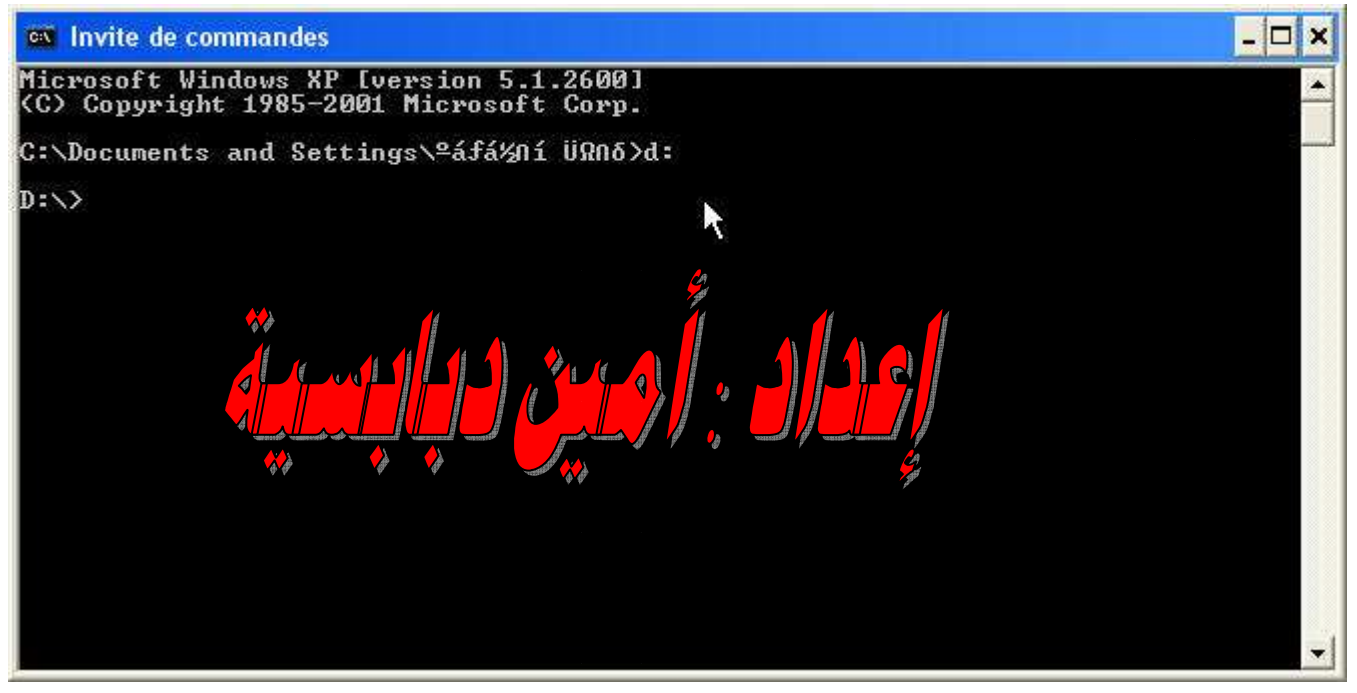

#### ثم تكتب الأمر dir/ah وهذا الأمر يعني إظهار جميع الملفات المخفية في الهارد ديسك

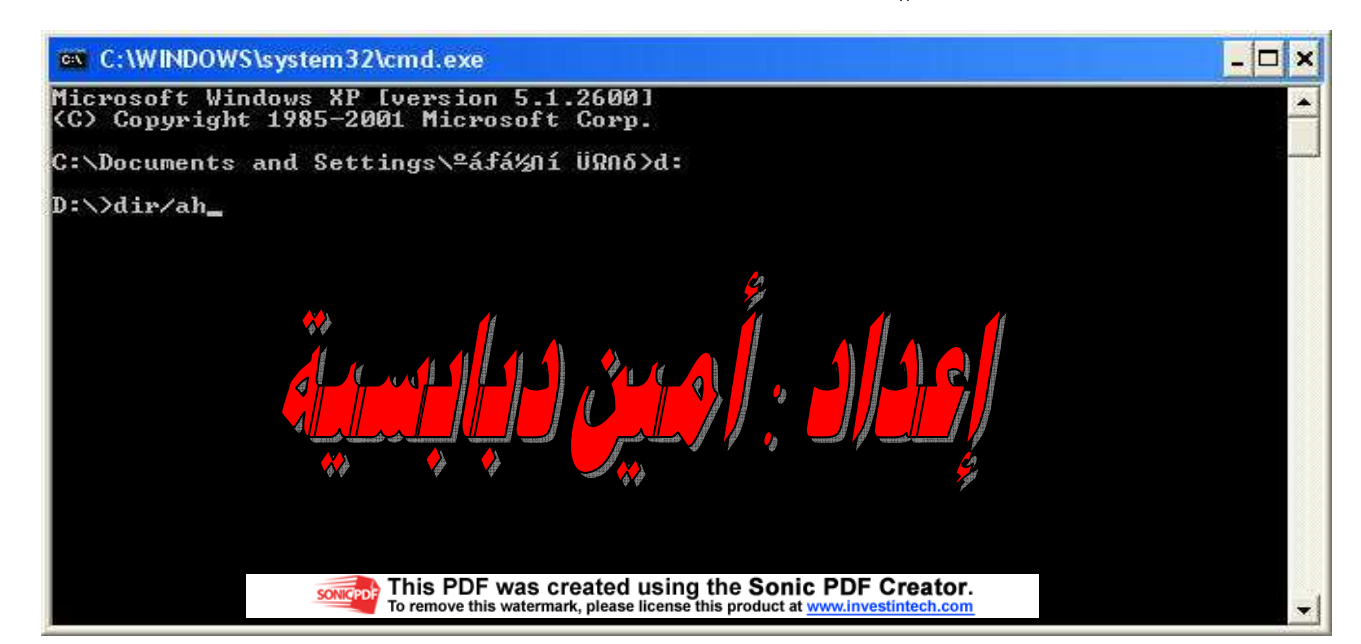

الان راح يعطني جميع الملفات المخفية وكما تلاحظون هناك فيروس الاوترين من

بينهم

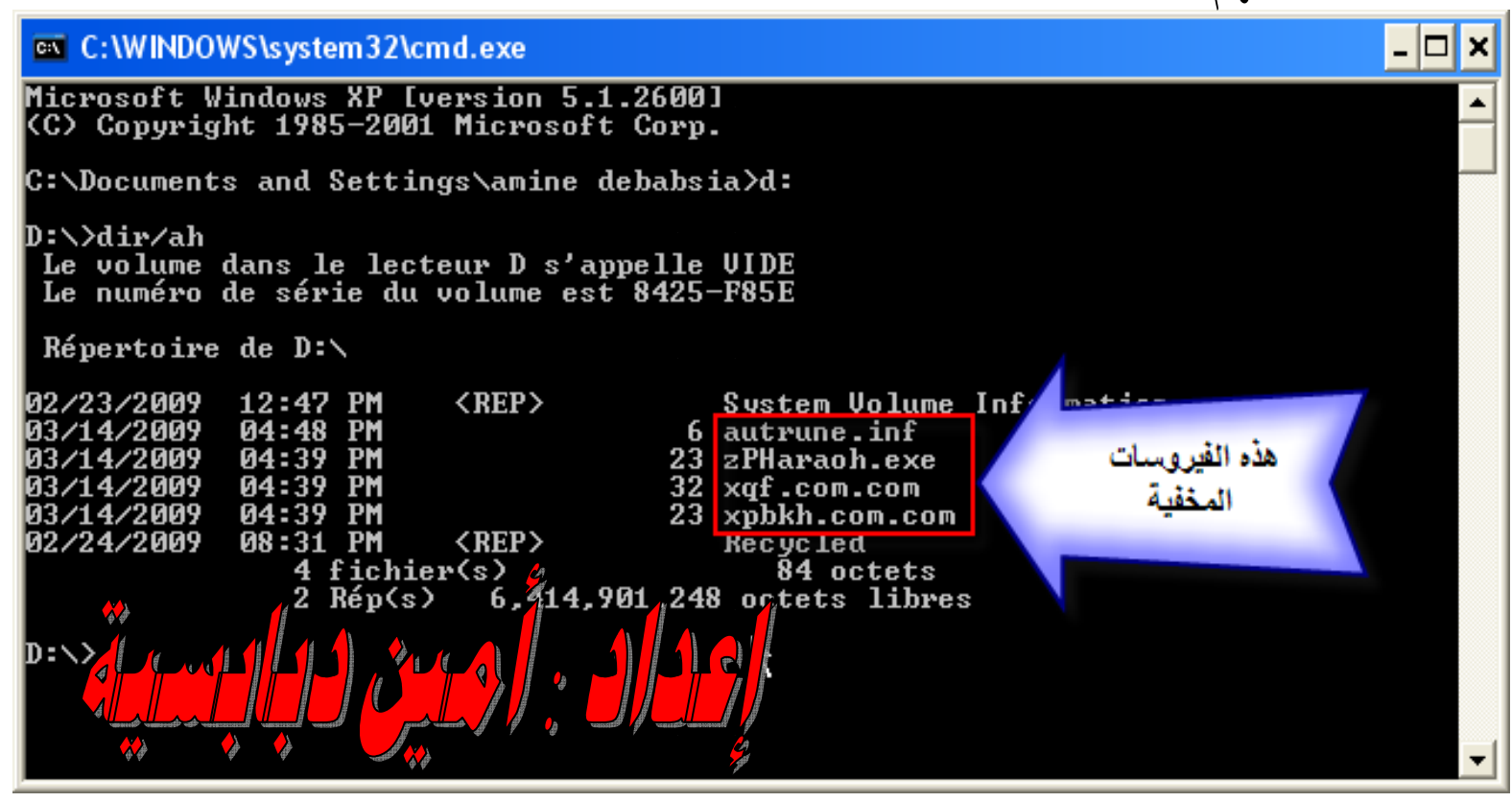

#### الآن بعدما عرفنا أن الهارد ديسك يحتوي على فيروس نقوم بعملية حذفه نفتح المفكرة كالتالى :

| Exécuter         | ş                | ? 🛛               |
|------------------|------------------|-------------------|
| Å ent            | 11,240           |                   |
|                  | Pernet Windows I | ouvrira pougvous. |
| Ouvrir : notepad |                  | ~                 |
| 1                |                  |                   |
| 6                |                  |                   |
| L                |                  |                   |

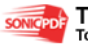

#### سوف تظهر لنا هذه الصورة

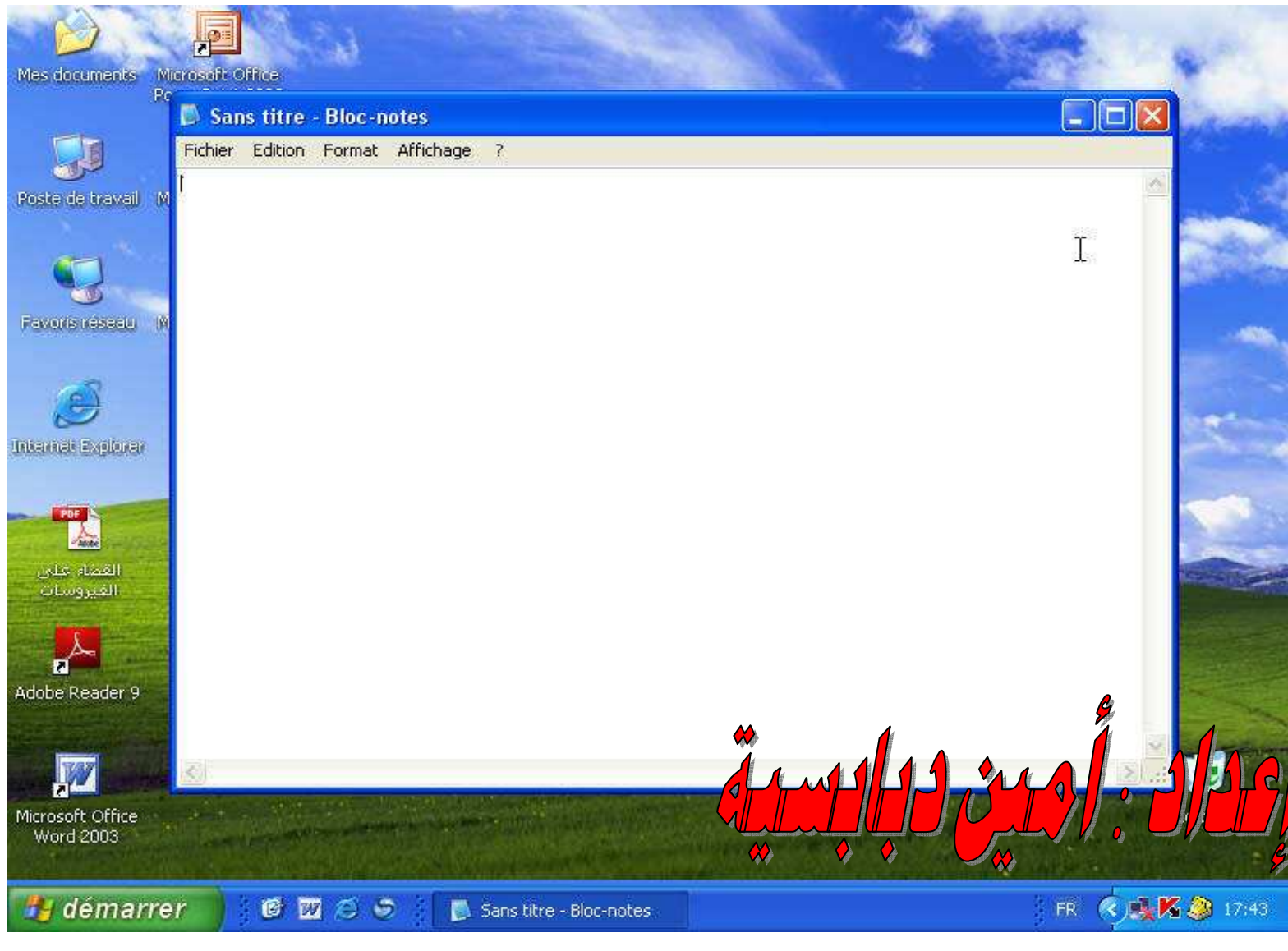

ونقوم بنسخ فيها هذا الكود :

dir /a /-p /o:gen >amine.txt

attrib \*.\* -s -h -a -r

del /a/q autorun.inf 2>nul

goto :eof

open amine.txt

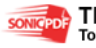

وتقوم بحفظه في الهارد ديسك الذي في الفيروس ولكن احذر يجب ان يكون بصيغة bat وليكن اسمه a.bat كما موضح بالصور التالية

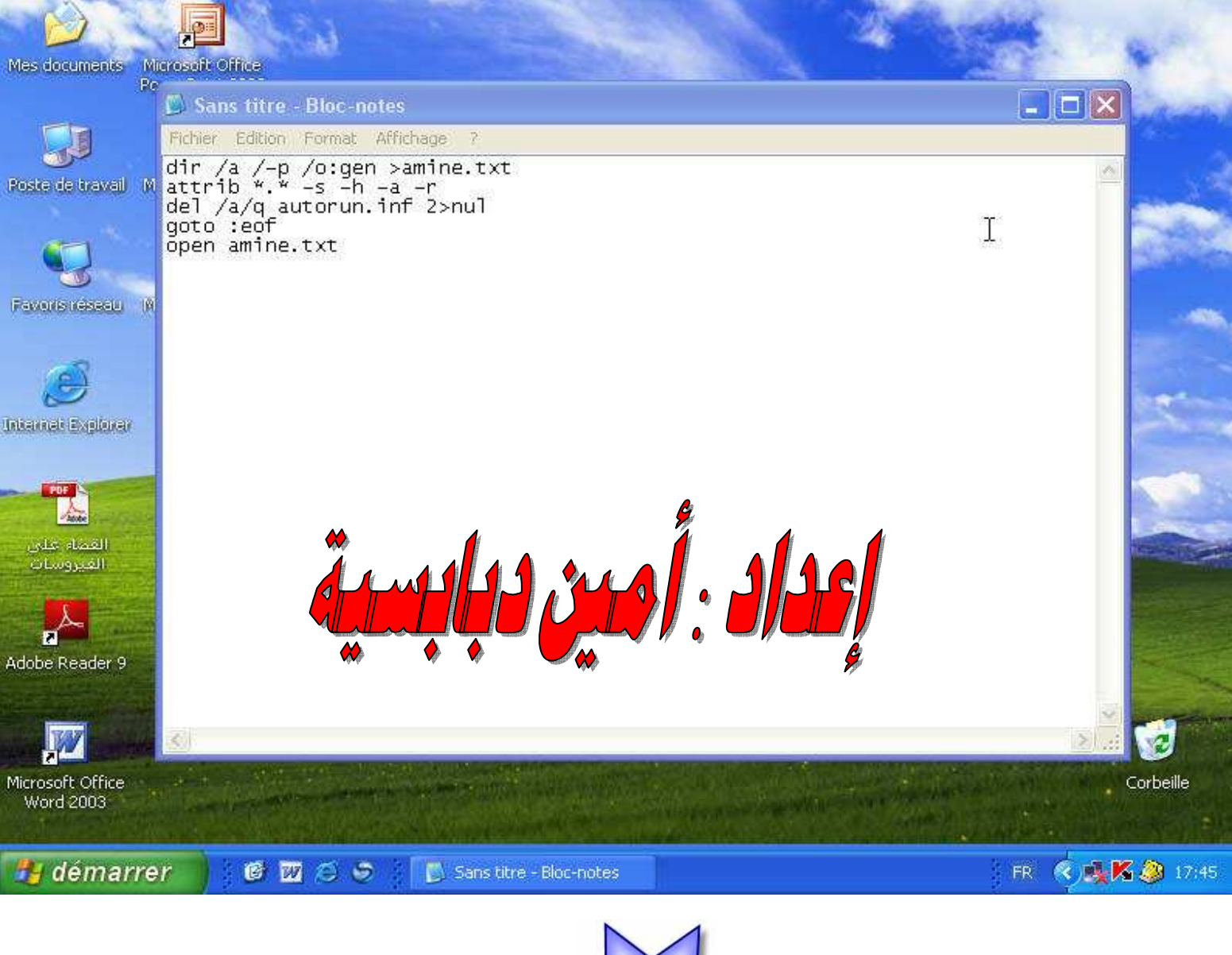

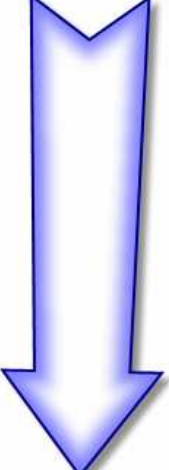

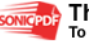

| Mes documents Micro           | isoft Office                 |                            |                                               |                                | Contraction of the second |        |
|-------------------------------|------------------------------|----------------------------|-----------------------------------------------|--------------------------------|---------------------------|--------|
|                               | Enregistrer sou              | s                          |                                               |                                |                           | n.)    |
| Poste de travail M a          | Enregistrer dans :           | 🕪 VIDE (D:)                | ~                                             | G 🕸 📂 🗔-                       |                           | 2      |
|                               | Mes documents<br>récents     |                            |                                               |                                |                           |        |
| Ì                             | Direau Bureau                |                            |                                               | R                              |                           |        |
| Internet Explorer             | Mes documents                |                            | Â                                             | malas su                       |                           | 1      |
| القضاء غلى<br>الغيروسات       | <b>S</b><br>Poste de travail |                            |                                               |                                |                           |        |
| Adobe Reader 9                | Savoris réseau               | Nom du fichier ;<br>Type : | a.bat<br>Fichiers texte (*.txt)               | Em                             | egistrer                  |        |
|                               |                              | Codage :                   | ANSI                                          | ×                              |                           |        |
| Microsoft Office<br>Word 2003 | and the second               | CONTRACTOR CONTRACTOR      |                                               | And With Street Street All     | Corbeille                 |        |
| 🦺 démarrer                    | ) CW (                       | ) 🔄 🚺 San                  | s titre - Bloc-notes                          |                                | FR 🔦 🍓 🌠 🧶 17:            | 46     |
|                               |                              | لكمبيوتر                   | نقوم بفتح جهاز ا                              | بعد حفظ الملف                  | والآن ب                   |        |
| Fichiers enro                 | egistrés sur c               | et ordinateur              |                                               |                                |                           |        |
| Do Do                         | ocuments partag              | és                         | Documents de                                  | دبابسية أمين                   |                           |        |
| Lecteurs de                   | disques dur                  |                            |                                               |                                |                           |        |
| Geo Dis                       | sque local (C:)              |                            |                                               |                                |                           |        |
| AL                            | L FILE (E:)                  |                            | Disque local (F:                              | )                              |                           |        |
| Périphérique                  | es utilisant de              | s supports an              | novibles                                      |                                |                           |        |
| Dis                           | squette 3.5 (A:)             |                            | OFFICE11 (G:)                                 |                                | <b>A</b>                  |        |
| Dis Dis                       | sque amovible (I             | 1:)                        |                                               |                                |                           |        |
|                               |                              | To remove                  | this watermark, please license this product a | at <u>www.investintech.com</u> |                           | )<br>V |

#### ونختر تبويب outils كما موضح بالصورة

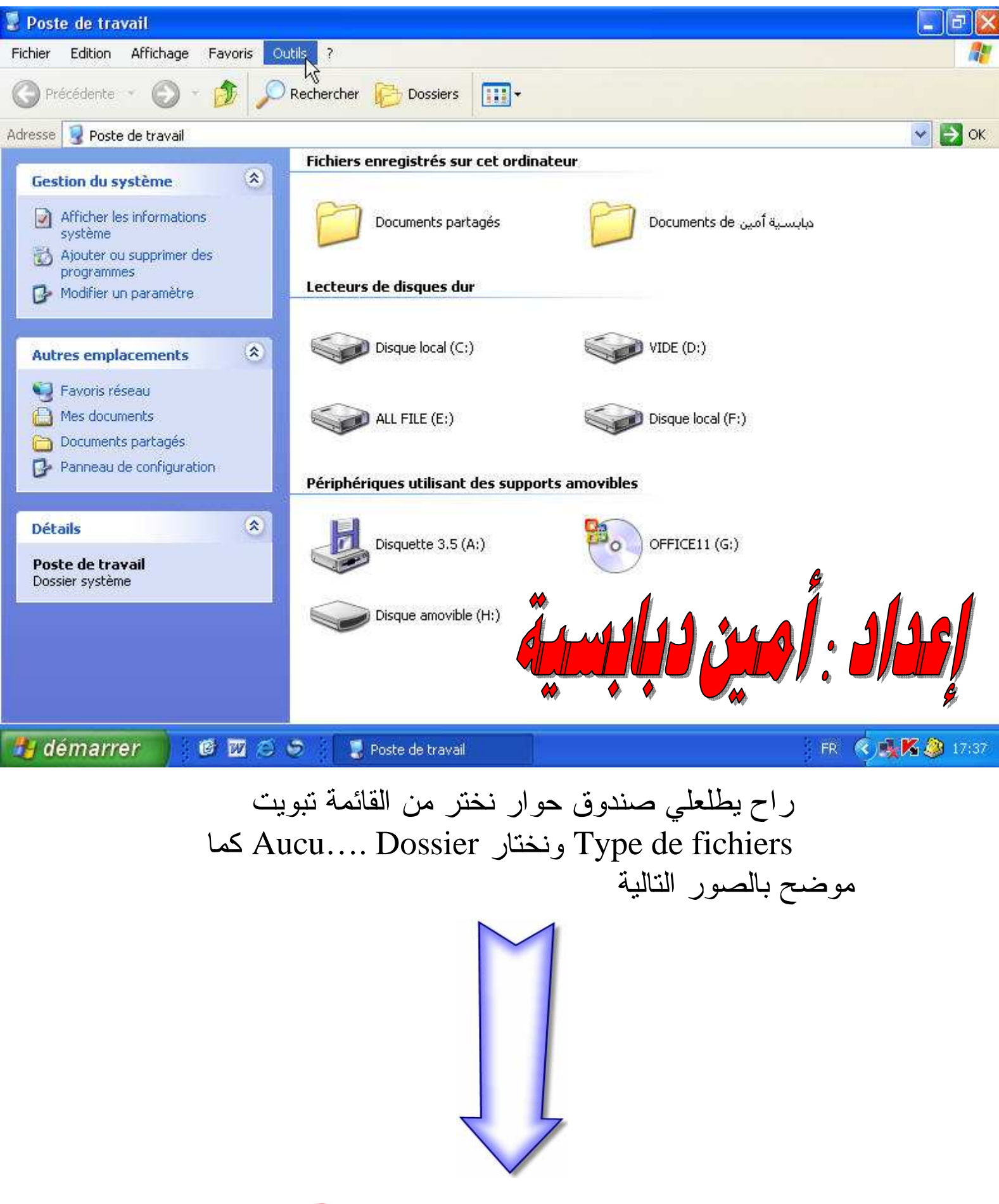

This PDF was created using the Sonic PDF Creator. To remove this watermark, please license this product at <u>www.investintech.com</u>

| Options des dossiers                                                                                                    |                                          |
|----------------------------------------------------------------------------------------------------|------------------------------------------|
| Turse de Cabine energieté                                                                                                    |                                          |
| Evenerations Tupes de fichiers                                                                                                    | 💌 🋃 ок                                   |
| (auculia AudioCD                                                                                                    |                                          |
| (AUCU Dossier                                                                                                    |                                          |
| (AUCU Dossier de fichiers                                                                                                    | دبابسية أمين Documents de ديا            |
| AUCU Lecteur                                                                                                    |                                          |
| (AUCU Numéro abrégé                                                                                                    |                                          |
| Nouveau   Supprime     Détails pour l'élément de type 'Dossier'   Image: Construction of the superime     S'ouvre avec :   Modifier.     Pour modifier les paramètres qui s'appliquent à tous les éléments de type 'Dossier', cliquez sur Options avancées.   Source avec : | VIDE (D:)<br>Disque local (F:)<br>vibles |
| Avancé                                                                                                    | OFFICE11 (G:)                            |
| OK Annuler Appli                                                                                                    | quer 🖌                                   |
|                                                                                                    | مداد : امين دبابسيه                      |
| 🛃 démarrer 🔰 🙆 🖾 🥥 😓 📜 🥊 Poste de travail                                                                                                    | FR. 🤇 🌉 🔀 🧶 17:39                        |

#### راح يطلعلي هذا الصندوق نختر nouveau كما موضح بالصورة التالية

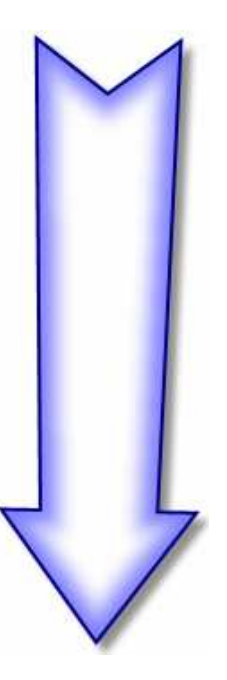

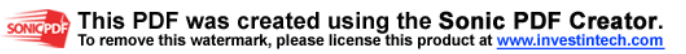

| Antions des dossiers                                                        | 2 ×       |                           |
|-----------------------------------------------------------------------------|-----------|---------------------------|
| Général Affichage Types de fichiers Fichiers hors connexion                 |           | <b>//</b>                 |
| Type: Modification du type de fichier                                       |           | 💉 🛃 ок                    |
| Dossier Changer d'icôn                                                      | 18]       |                           |
| Actions :                                                                   |           | ديابسية أمين Documents de |
| open<br>scan now h: Modifier.                                               |           |                           |
| Supprim                                                                     | er primer |                           |
| Dét Par défa                                                                | iut       | VIDE (D:)                 |
| Comment reductate aprovide calculating on one Toujours afficher l'extension | et        | Disque local (F:)         |
| cliq OK Annule                                                              | r i       | vibles                    |
|                                                                             | Avancé    |                           |
|                                                                             |           | OFFICE11 (G:)             |
| OK Annuler                                                                  | Appliquer |                           |
|                                                                             |           | عداد ، مین دیانسیا        |
|                                                                             |           |                           |
| 🖞 démarrer 🔰 🙆 🖾 🧔 🥪 🕴 🌹 Poste de travail                                   |           | FR 🤇 🍕 🌠 🎱 17:40          |

#### بعدين نملئ الفراغات كما بالصورة تماما لان أي خطأ فلن تتم العملية بنجاح

| Гуре | Aodification du type de fichier                   | ? 🗙       | _   |                       |    |
|------|---------------------------------------------------|-----------|-----|-----------------------|----|
| Ext  | Nouvelle action                                   | ? 🛛 -     |     |                       |    |
| ă    | Action :                                          |           |     | 4                     | 9  |
|      | scan now d:                                       | ОК        |     | سيقرأمين Docu Jents d |    |
| 3    | Application utilisée pour exécuter cette action - | Annuler 🔓 | CPF |                       |    |
| 8    | d:\a.batj                                         | Parcourir |     |                       |    |
|      | Utiliser DDE                                      | mei       |     |                       |    |
| Dét  |                                                   |           |     | VIDE (D:)             |    |
| S'or | Confirmer l'ouverture après le téléchargement     | er.       |     | ثم اضغط OK            | I. |
|      | Toujours afficher l'extension                     |           |     | Disque local (F:)     |    |
| clia | Parcourir dans une même fenêtre                   | sier,     |     |                       |    |

#### الان نقوم بالضغط على الديسك الذي اخترناه و هو :d فتظهر لنا هذه الصورة اتبع الصورة

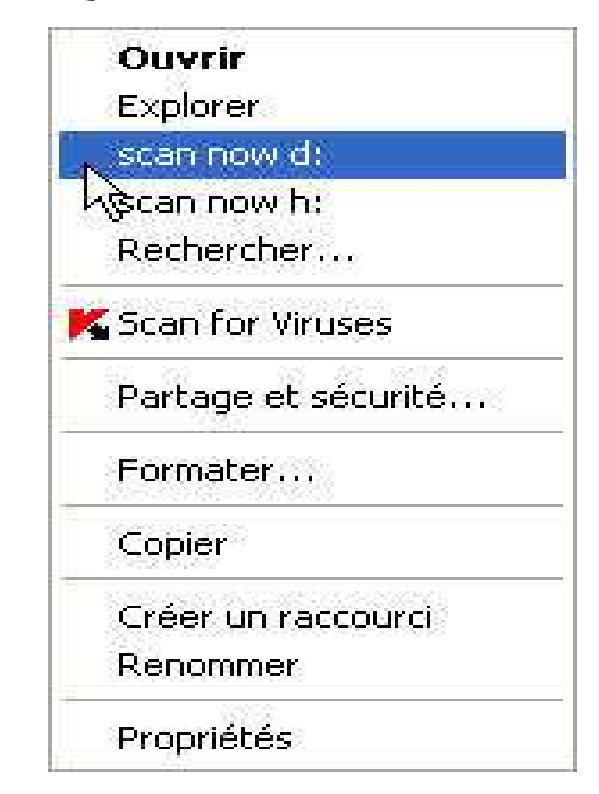

#### نقوم بفتح الديسك d: بالطريقة التالية مثل الصورة تماما

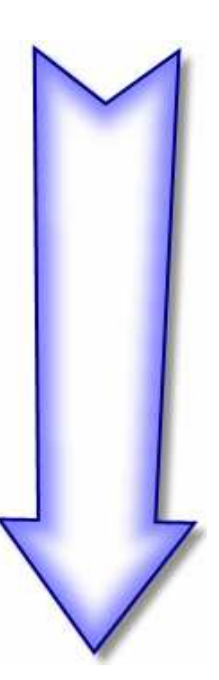

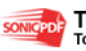

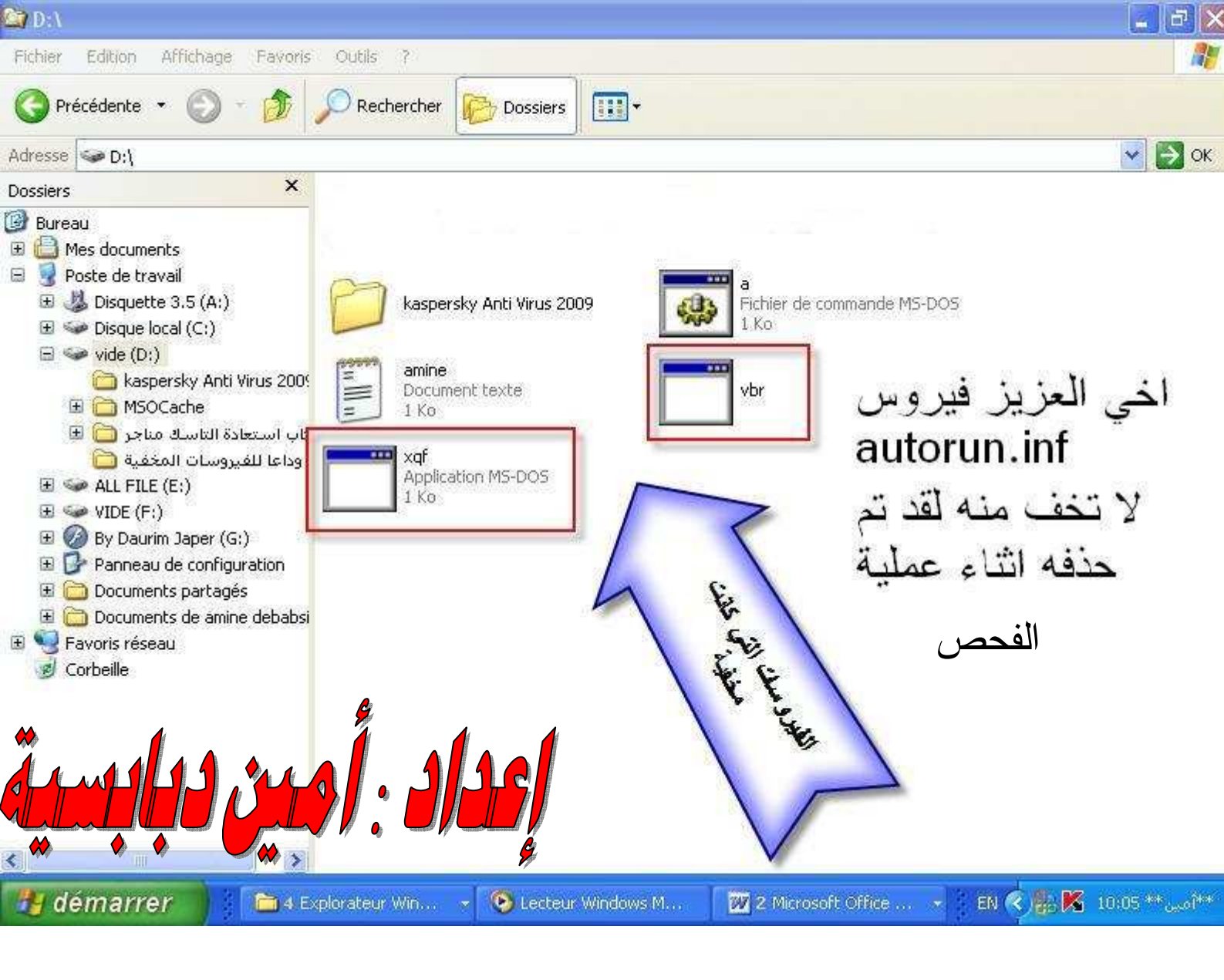

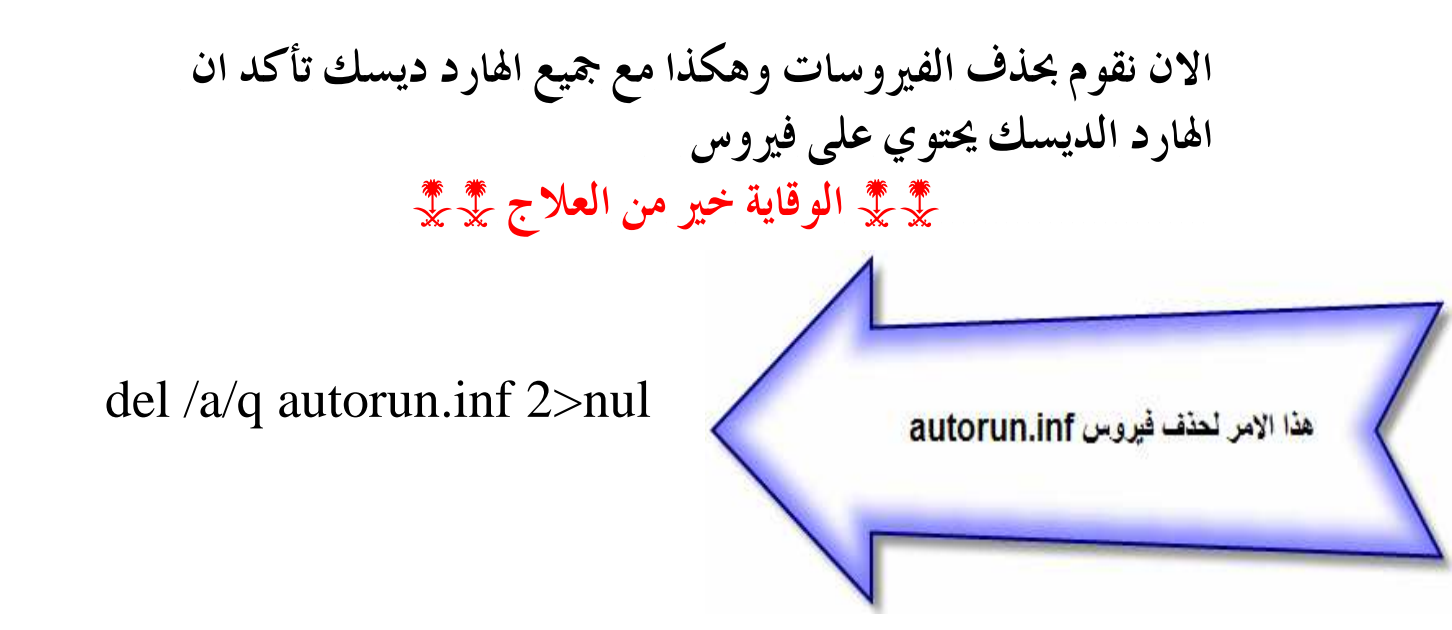

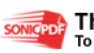

ملاحظة مهم جدااااااااا :

إن التعديل في محتوى الكتاب يعرضك إلى مسألة أمام الله تعالى يوم القيامة نرجوا منكم عدم التعديل في الكتاب إلا بإذن من صاحبه ولأي استفسار يرجى مر اسلتي على البريد الالكتروني <u>aminedebabsia@gmail.com</u>

سوف أكون بانتظاركم

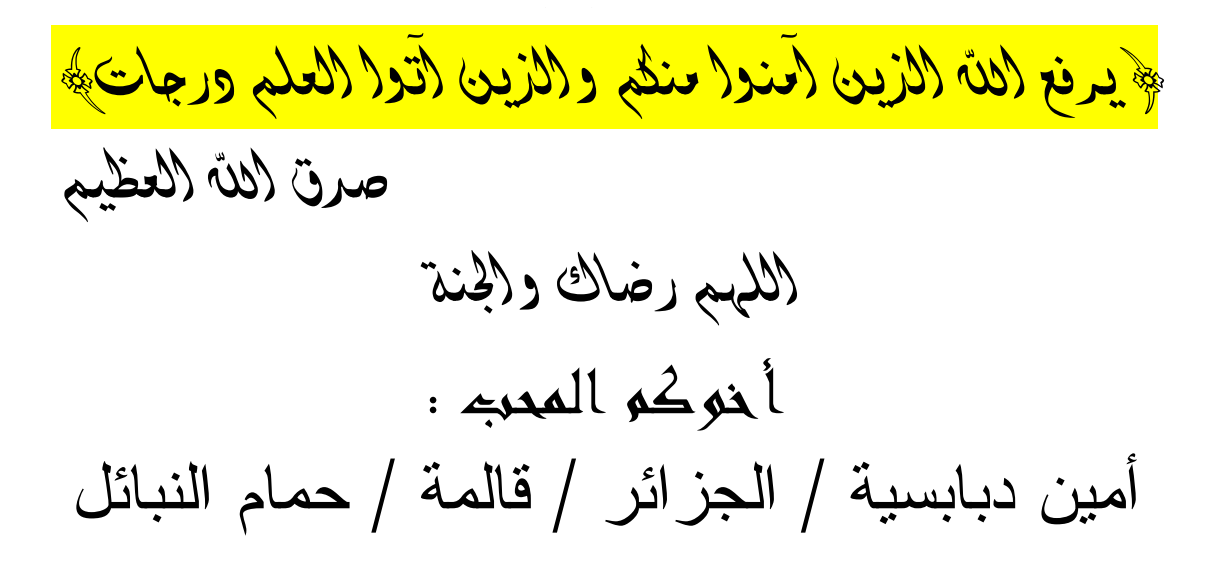

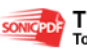

لاتتسوا الملاحظة الثانية

الله بكل شيء عليم

iag sal lip

تحية خاصة إلى زميلي في الرراسة : عبر لالسلام بلهرشي

### Belab1993@gmail.com

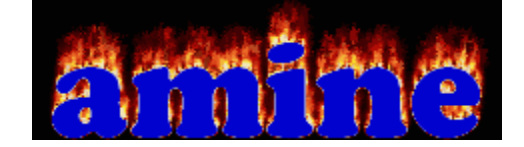

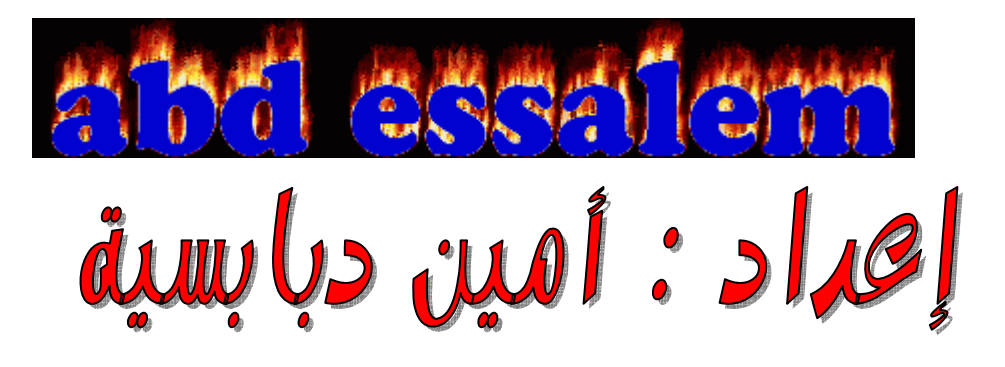

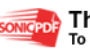

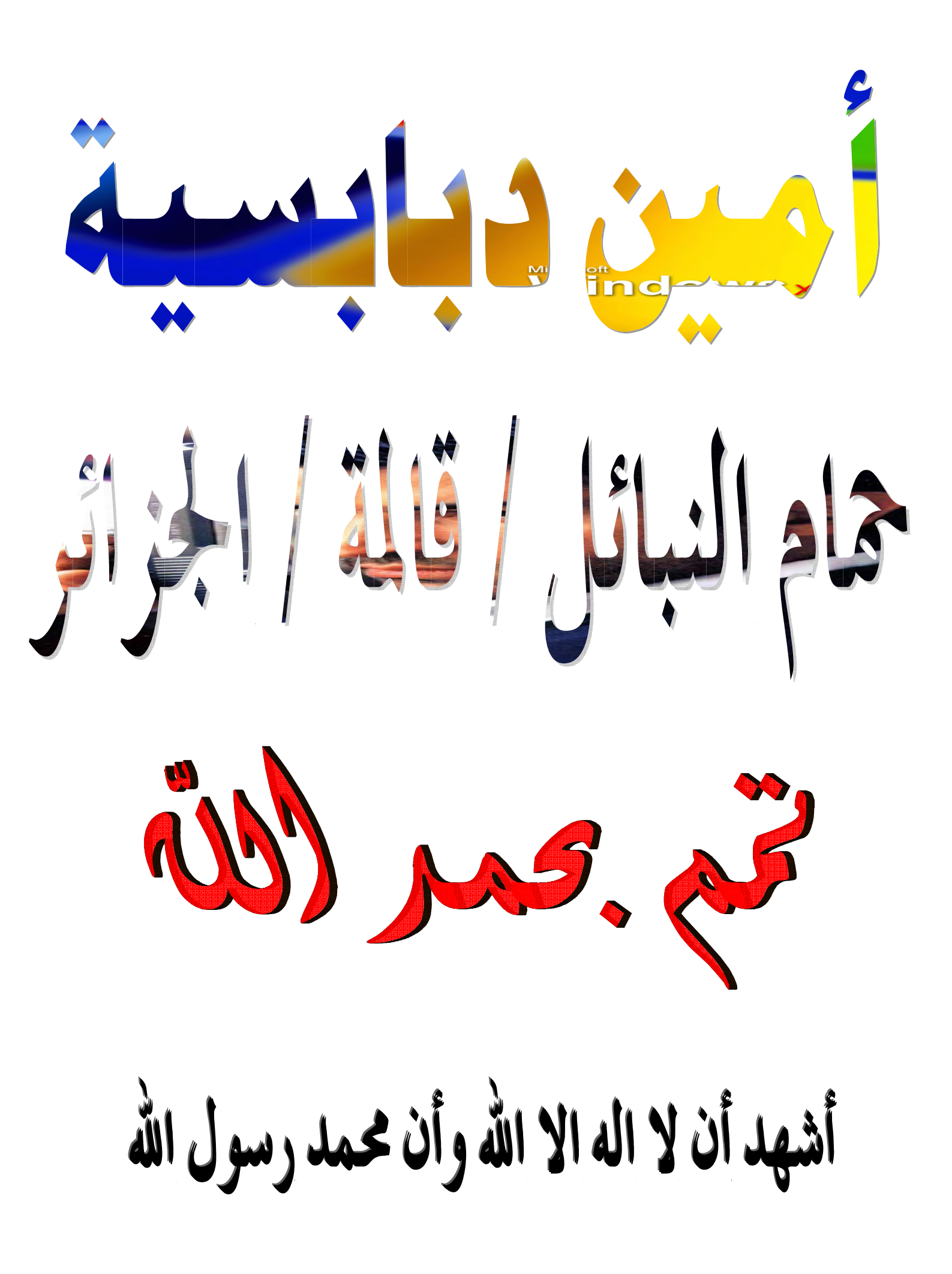

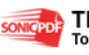